| UCC-Client. | Anmeldung. | Zugangsdaten |
|-------------|------------|--------------|
|             |            |              |

## **Telefon-PIN** ändern

Wenn Sie neben dem UCC-Client auch Tisch- und/oder DECT-Telefone benutzen, können Sie sich dort mit Ihrer persönlichen Durchwahl und einer PIN anmelden. Letztere können Sie wie folgt ändern:

1/1

## PIN ändern

|                                                          | 1                                                                                        | Neue PIN                     |                      |                                       |  |  |
|----------------------------------------------------------|------------------------------------------------------------------------------------------|------------------------------|----------------------|---------------------------------------|--|--|
|                                                          |                                                                                          | Neue PIN *                   |                      |                                       |  |  |
|                                                          |                                                                                          | Neue PIN bestätigen *        |                      |                                       |  |  |
|                                                          |                                                                                          | Abbrechen                    | Absenden             |                                       |  |  |
|                                                          | 2                                                                                        | Fertig                       |                      |                                       |  |  |
| 1.                                                       | Klicken Sie                                                                              | e in der Kopfleiste des l    | JCC-Clients auf      | <b>.</b>                              |  |  |
| 2.                                                       | 2. Klicken Sie im Drop-down-Menü auf <b>PIN ändern</b> .                                 |                              |                      |                                       |  |  |
| 3.                                                       | Geben Sie                                                                                | als <b>neue PIN</b> eine dre | i- bis siebenstellig | je Zahl ein und bestätigen Sie diese. |  |  |
| 4.                                                       | Übernehm                                                                                 | en Sie die Änderung m        | Absender             | 1                                     |  |  |
| From:<br>https://wiki.ucware.com/ - UCware-Dokumentation |                                                                                          |                              |                      |                                       |  |  |
| P<br>h                                                   | Permanent link:<br>https://wiki.ucware.com/benutzerhandbuch/anmeldung/pin?rev=1724765287 |                              |                      |                                       |  |  |

Last update: 27.08.2024 13:28